## Registration

## Our league has a family maximum registration fee—one family's registration fee shouldn't exceed a certain amount. How do I set a family maximum for a registration fee?

A family max can be set by clicking "edit" under the fee group in the Fee Structure page, which is found by navigating to setup>registration>fee structure. With the appropriate fee group selected, click "edit", and several fee group settings will appear. Enter the family maximum in the text field labeled "Family Maximum (Enter 0 for none):" As stated, a family maximum of "0" means that no family maximum will be applied. Keep in mind that a family maximum will only effect the fee group that it is applied to.

| Season Type Unassigned  Click on a <u>Fee Group</u> below to view the <u>Fee Codes</u> associated associated below to view the <u>Fee Codes</u> associated below to view the <u>Fee Codes</u> associated below to view the <u>F</u> | ated with it. Add Fee Group                                                                                                    |
|----------------------------------------------------------------------------------------------------|----------------------------------------------------------------------------------------------------|
| Registration (9 fee codes)                                                                                                    | 🖉 🖻 🖪                                                                                                    |
| Fee Codes         6U Co-Ed Fee         8U Boys Fee         8U Girls Fee         10U Boys Fee         10U Girls Fee         12U Boys Fee         12U Girls Fee         14U Boys Fee                                                                                                    | Edit Fee Group<br>Group Name *<br>Registration<br>Payment Group * Registration ~<br>Required * Yes ~<br>Family Maximum<br>(Enter 0 for<br>None) \$ 0<br>Family Break * No ~<br>Season Type Unassigned: ~ |
| Add Fee Code                                                                                                    | Save Cancel                                                                                                    |

Unique solution ID: #1009 Author: MYL Last update: 2023-11-09 16:41